# EBSCO

## EBSCO Public Session Advanced Medical Searching in the New EBSCO Interfaces

Tibor Foltinsky, May 21, 2025

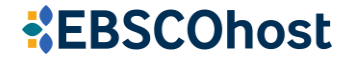

## Todays' Agenda

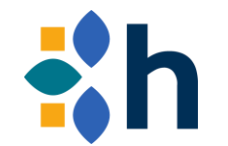

- **1. Searchable fields in medical databases**
- 2. How to use wildcards, truncation symbols and proximity searches
- 3. Building of search strategies using Clinical Queries
- 4. Live Demo:
  - MeSH/CINAHL Headings searching
  - Citing and exporting records into your favorite citation tool

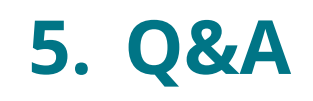

## **MEDLINE Searchable Fields**

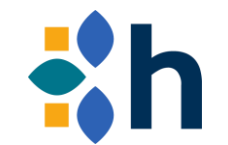

| TX All Text                      | GN Geographic Subject Minor       | NP Named Person         | SU Subjects             |
|----------------------------------|-----------------------------------|-------------------------|-------------------------|
| XB Title and Abstract            | CY Country                        | PG Pagination           | TI Title                |
| AB Abstract                      | DT Date of Publication (CCYYMMDD) | PM PMID                 | VI Volume               |
| AF Author Address                | EM Date Created                   | PT Publication Type     | JN Publication [Exact]  |
| AU Author                        | CD Date Completed                 | RN CAS Registry Entry   | SO Publication Name     |
| CA Corporate Author              | GI Grant Information              | DS SCR Disease          | TT Transliterated Title |
| CR Comments and References       | GS Gene Symbol                    | PR SCR Protocol         | LA Language             |
| MJ Word in Major Subject Heading | IP Issue                          | OG SCR Organism         | UD Update Code          |
| MW Word in Subject Heading       | IS ISSN                           | SP Start Page           | AZ Abstract Category    |
| MM Exact Major Subject Heading   | MS Molecular Sequence             | SB Citation Subset      | AN PMID                 |
| MH Exact Subject Heading         |                                   | CI Contributed Indexing | DO DOI Phrase           |
| GM Geographic Subject Major      |                                   |                         |                         |

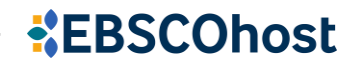

## **CINAHL Searchable Fields**

TX All Text TI Title AU Author AB Abstract MW Word in Subject Heading MH Exact Subject Heading MJ Word in Major Subject Heading MM Exact Major Subject Heading SU Subject DH Exact Minor Subject Heading SO Publication Name JN Publication [exact] AF Author Affiliation AG Age Group

AN Accession Number CA Corporate Author CH Cochrane AN CR Commentary CT Gender DN Dissertation Number DT Publication Date EM Entry Date GI Grant Information IB ISBN IN Instrumentation IP Issue IR Supplement Title IS ISSN JT Journal Title Abbreviation LA Language

LE Legal NM Name NP Named Person NT Notes OS Original Study **PB** Publisher PG Number of Pages PM Medline PMID PP Pagination PT Publication Type PY Year of Publication **RP Report Number** SB Journal Subset SC Special Interest SE Series Title SP Start Page TC Table of Contents VI Volume

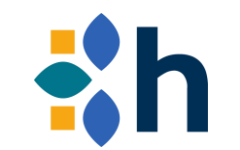

**EBSCOhost** 

## **PsycINFO Searchable Fields**

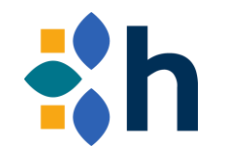

TX All Text TI Title AU Author AF Author Affiliation SU Subjects DE Subjects [exact] MJ Word in Major Subject Heading MA MeSH Subject Heading AB Abstract AN Accession Number

AG Age Group BK Book Type CC Classification CF Conference Information DT Date of Publication DN Dissertation Number PZ Document Type DI DOI GR Grant/Sponsorship Al Intended Audience

IB ISBN IS ISSN IP Issue KW Keywords LA Language PL Location MR Methodology NT Notes PO Population RD Release Date SO Publication Name

PT Publication Type PB Publisher PM PMID RA Reviewed Author RW Reviewed Item SE Series Title SL Supplemental Data TC Table of Contents TM Tests & Measures VI Volume PY Year of Publication

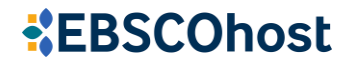

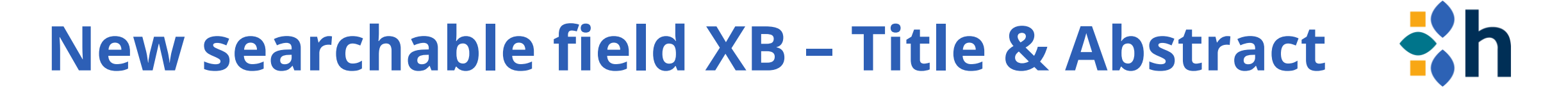

- EBSCOhost databases that support XB:
  - Academic Search (all versions)
  - CINAHL (all versions)
  - Medline (all versions)
  - Health Business (all versions)
  - SPORTDiscus (all versions)
  - APA: PsycInfo, PsycBooks, PsycTherapy, PsycExtra, (PsycArticles and PsycTests coming in July 2025)

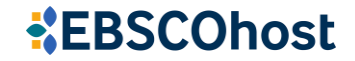

## New searchable field XB – Title & Abstract 🐇 h

- XB Display in New UI field code drop-down menu
  - XB will only appear in the Field Code drop-down list when doing single-database searches in supported databases
  - When doing multi-database search across databases that all support XB, then a command line search using XB will work as intended, but XB will not display in the field code drop down list.
  - If the user types XB into a command line search of a database that does not have it, XB will be treated as a word instead of a Field Code, which will skew results.

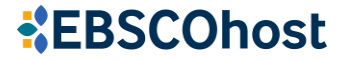

## New searchable field XB – Title & Abstract

#### Recommendations

- When searching with XB for a phrase or a concept, it is best to use Proximity search mode
- Otherwise, your search could match records that have some words in the Title and others in the Abstract
- Another option is to use explicit Proximity operators or quotation marks:
  - XB (foreign N3 doctors)
  - XB ("foreign doctors")

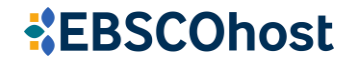

## **Proximity Searching with "Near" (N) Operator**

 A way to search for two or more words that occur within a certain number of words from each other, regardless of the order in which they appear

(x)

• Written as NX, where X specifies the number of words

Space N3 Exploration

<u>ClickGen: Directed</u> <u>exploration</u> of synthesizable chemical <u>space</u> via modular reactions and reinforcement learning.

Autor: Wang, Mingyang; Li, Shuai; Wang, Jike; + dalších 12 • V: Nature communications, 2024 Nov 22 • MEDLINE Ultimate Competing interests: The authors declare no competing interests.

## **Proximity Searching with "Within" (W) Operator**

- A way to search for two or more words that occur within a certain number of words from each other, in the order in which you entered them
- Written as WX, where X specifies the number of words

| pace W3 Exploration | $\otimes$ Q |  |
|---------------------|-------------|--|
|---------------------|-------------|--|

Correction: Finding a safe space for learning and exploration: A qualitative study of recently diagnosed men's experiences of peer support for HIV in Sweden.

Autor: PLOS One Staff • V: PloS one, 2025 Feb 05 • MEDLINE Ultimate

[This corrects the article DOI: 10.1371/journal.pone.0283570.].

## **Searching with Wildcards**

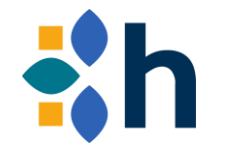

- You can use wildcard and truncation symbols to create searches with unknown characters, multiple spellings or various endings:
  - The asterisk (\*) matches multiple characters.
  - The hash sign (#) matches one optional character.
  - The question mark (?) matches exactly one character.

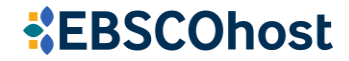

## **Asterisk Wildcard**

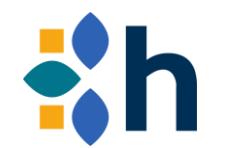

vaccin\*

Peer reviewed | Journal Article, Academic Journal

Factors influencing *vaccine* hesitancy toward non-covid *vaccines* in South Asia: a systematic review.

🤣 Peer reviewed | Journal Article, Academic Journal

Design of a peptide-based *vaccine* against human respiratory syncytial virus using a reverse *vaccinology* approach: evaluation of immunogenicity, antigenicity, allergenicity, and toxicity.

treating \* pain

⊗ **Q** 

(x)

🤣 Peer reviewed | Journal Article, Academic Journal

Comparisons of different electrical stimulation modalities for *treating* visceral *pain* in a rodent model of irritable bowel syndrome.

🤣 Peer reviewed | Journal Article, Academic Journal

Needling trigger points for *treating* myofascial *pain* syndrome: A systematic review and meta-analysis.

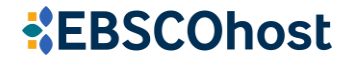

## **Hash Wildcard**

p#ediatric

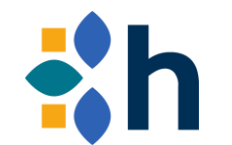

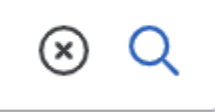

Peer reviewed | Journal Article, Academic Journal

POCUS in the PICU: A Narrative Review of Evidence-Based Bedside Ultrasound Techniques Ready for Prime-Time in *Pediatric* Critical Care.

🤣 Peer reviewed 🛛 Journal Article, Academic Journal

Effectiveness of a hybrid, obesity-specific counselling programme in improving medical students' self-efficacy and motivational interviewing skills for *paediatric* obesity counselling.

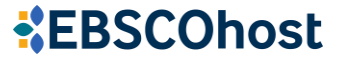

## **Question-Mark Wildcard**

h

**EBSCOhost** 

AU Drahom?r Vyprachticky

× Q

🔗 Peer reviewed | Academic Journal

#### Carbazole-Fluorene Copolymers with Various Substituents at the Carbazole Nitrogen: Structure—Properties Relationship.

By: Cimrová, Věra; Výprachtický, Drahomír; Růžička, Aleš; +1 more • In: Polymers (20734360), Jul2023 • Academic Search Ultimate

Academic Journal

#### Supplementary Material: Novel and Simple Synthesis of Brominated 1,10-Phenanthrolines.

By: *Vyprachticky*, *Drahomúr*; Kanková, Dana; Pokorná, Veronika; +3 more • In: Australian Journal of Chemistry, 2014 • Academic Search Ultimate

## • Question marks at the end of words or character strings are not treated as wildcards. They are automatically removed from a query.

## **Combining Wildcards**

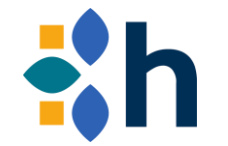

• Wildcards can be combined in a search term. For example, the following searches are allowed:

#### Search Term Example Matches

- colo#r\* colorblind coloring colorings colorization colorize colorized colouring colourings colourisation colourization colourize colourized colourizing . . .
- p#ediatric\* pediatric pediatrics pediatrician pediatricians paediatric paediatrics paediatricians ...

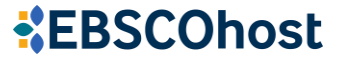

## **Restrictions When Using Wildcards**

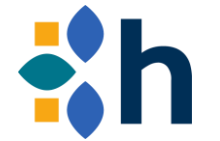

- Wildcards are not allowed as the first character in a search term.
- If there is only one leading character before a wildcard then, there must be at least one additional literal character within the first four characters:
  - f#r\* allowed because two literal characters are within the first four characters
  - f??\* not allowed because only one leading character within the first four characters

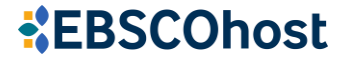

## **Restrictions When Using Wildcards**

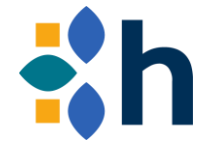

- When using any wildcard in a search term, the plural or possessive forms and any synonyms for the word will not automatically be searched:
  - Example: when searching for colo#r, the plural words "colors" and "colours" are not searched.
- Wildcards do not work with Chinese (中文), Japanese (日本語), and Korean (한국어) languages.
- The use of the truncation wildcard character (\*) expands a term in a query up to a limit of 2000 expansions.

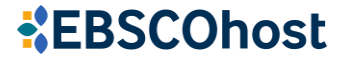

## **MEDLINE Clinical Queries**

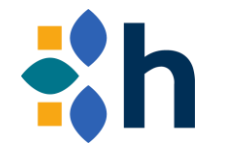

- You can refine your search using specific search strategies designed to narrow your results in nine research areas:
  - Therapy
  - Diagnosis

Qualitative

Economics

Causation (Etiology)

• Prognosis

• Costs

- Reviews
- Clinical Prediction Guides

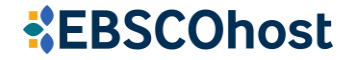

## **MEDLINE Clinical Queries**

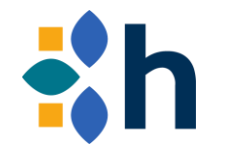

- Three strategies are provided for each area:
  - High Sensitivity the broadest search to include ALL relevant material. It may include less relevant materials.
  - High Specificity the most targeted search to include only the most relevant result set, may miss some relevant materials.
  - Best Balance retrieves the best balance between Sensitivity and Specificity.

Stop words in medical databases

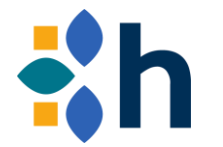

- The stop words for the EBSCOhost medical databases are as follows:
  - and
  - are
  - as
  - at
  - be
  - because
  - been
  - but

- by
- for
- however
- if
- not
- of
  - on
  - or

- SO
- the
- there
- was
- were
- whatever
- whether
- would

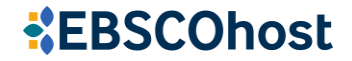

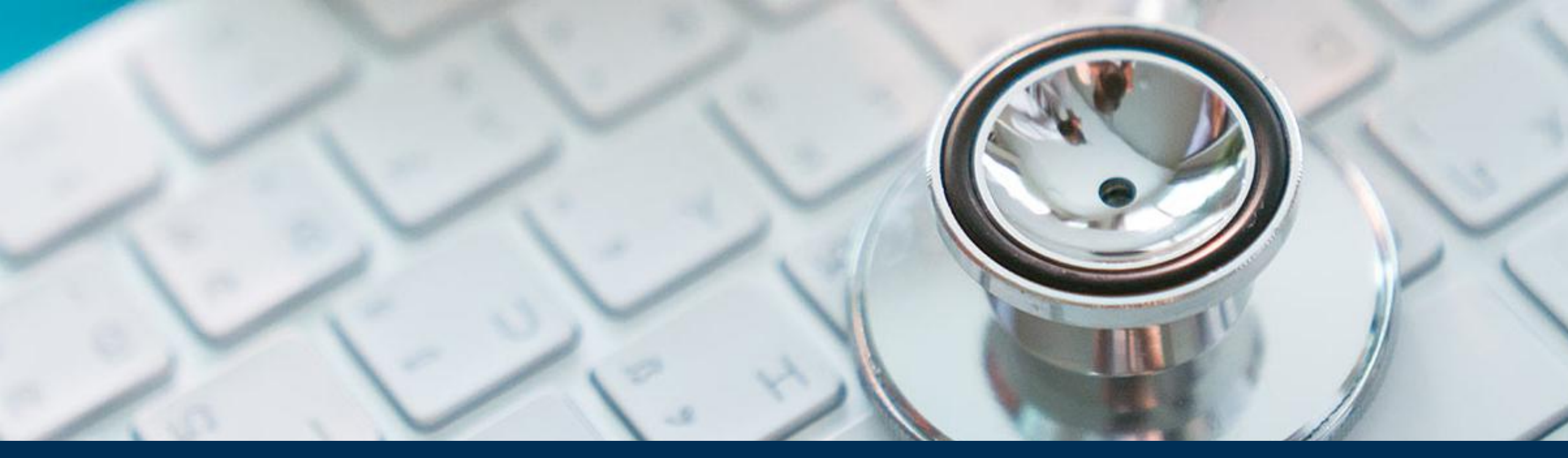

## \*EBSCOhost Live Demo of searching MeSH/CINAHL Headings

**EBSCOhost** 

## **Useful Resources**

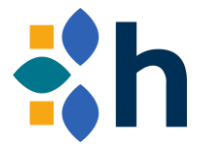

- EBSCOhost XB Field Code Simultaneous Title and Abstract Searches
- What are the search strategies used by the MEDLINE Clinical Queries?
- <u>How do I create a proximity search?</u>
- Searching with Wildcards in EDS and EBSCOhost
- <u>What are the stop words used in EBSCOhost medical databases</u> <u>MEDLINE and CINAHL?</u>
- Using CINAHL/MeSH Subject Headings in the new EBSCOhost Interface
- **EBSCO Database Help Files**
- How to Create and Manage a MyEBSCO Account

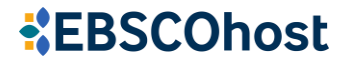

## Follow us on social media

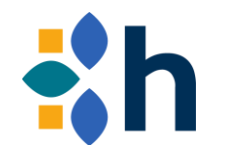

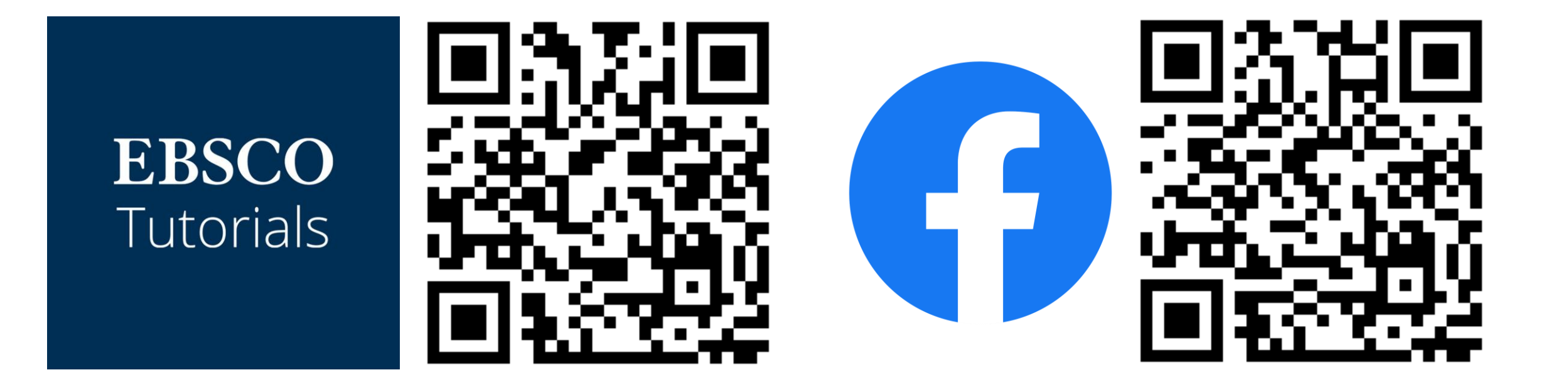

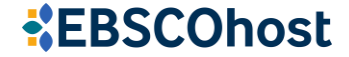

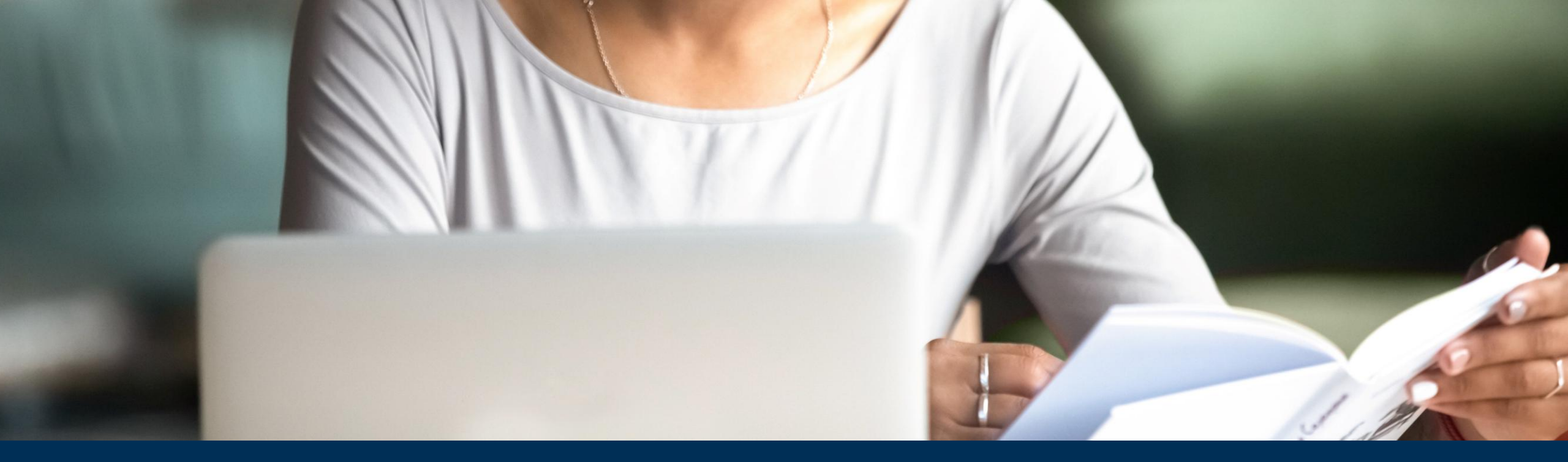

## **#EBSCOhost**

# Room for your questions

tfoltinsky@ebsco.com

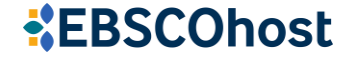

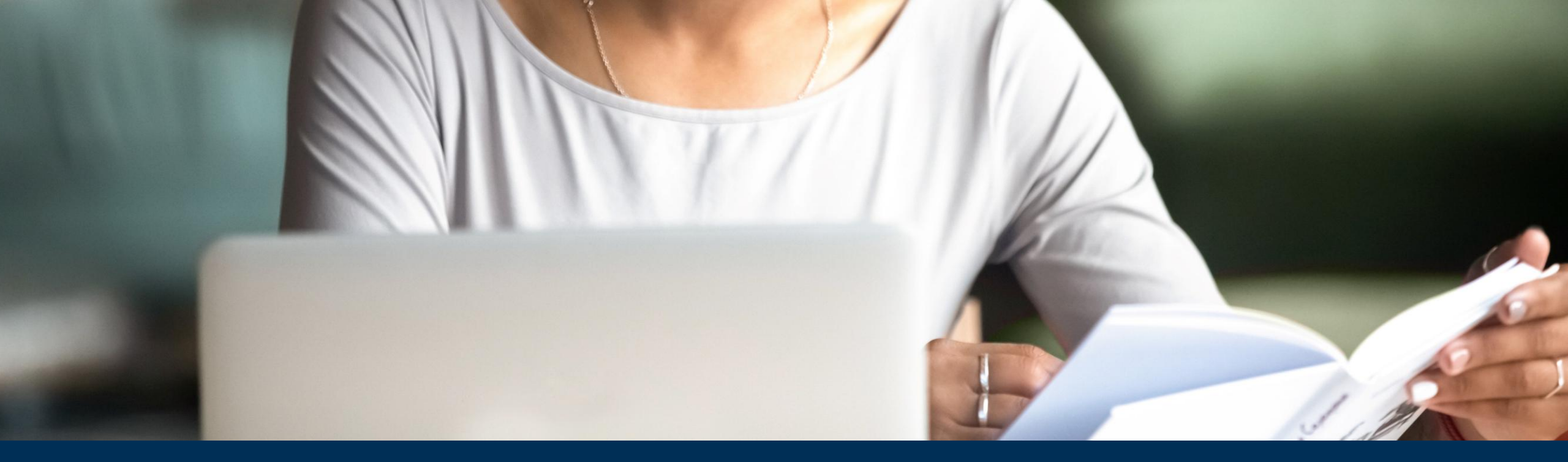

## **#EBSCOhost**

# Thank you for your attention

tfoltinsky@ebsco.com

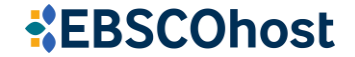